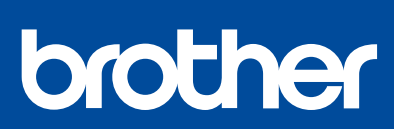

DCP-T220 / DCP-T225 DCP-T226 / DCP-T420W DCP-T425W / DCP-T426W

# **Quick Setup Guide** ้คู่มือการติดตั้งเครื่องอย่างง่าย Panduan Cepat

#### Read the Product Safety Guide first, then read this guide for the correct installation procedure Keep this guide next to your machine for quick reference อ่าน *คู่มือเกี่ยวกับความปลอดภัยของผลิตภัณฑ์ (Product Safety Guide)* ก่อน จากนั้นอ่านคู่มือนี้สำหรับขั้นตอนการติดตั้งที่ถูกต้อง ้เก็บคู่มือนี้ไว้ใกล้กับเครื่องเพื่อใช้อ้างอิงได้อย่างรวดเร็ว

Bacalah Panduan Keselamatan Produk (Product Safety Guide) terlebih dahulu, kemudian bacalah panduan ini untuk langkah-langkah pemasangan yang benar. Simpanlah panduan ini di dekat mesin Anda untuk referensi cepat.

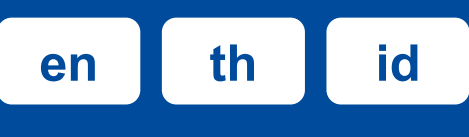

# You must follow steps 1 to 5 to complete the setup. ต้องทำตามขึ้นตอนที่ 1 ถึง 5 เพื่อตั้งค่าให้เสร็จสมบูรณ์ Anda harus mengikuti tahap 1 hingga 5 untuk menyelesaikan pengaturan.

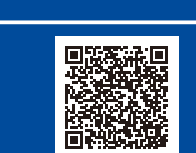

Video setup instructions วิดีโอคำแนะน้ำเกี่ยวกับการตั้งค่า: Video petunjuk pengaturan: support.brother.com/videos

D02A0V001-00

ASA/SAF/THA/IDN

Version/ฉบับที่/Versi A

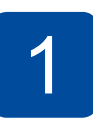

#### Unpack the machine and check the components NOTE น้ำเครื่องออกจากกล่องบรุรจุภัณฑ์และตรวจสอบส่วนประกอบต่างๆ Mengeluarkan mesin dari kemasan dan memeriksa komponennya -

Remove the protective tape and the film covering the machine. แกะฟิล์มและเทปป้องกันที่หุ้ม เครื่องออก Buka pita dan film pelindung yang menutupi mesin.

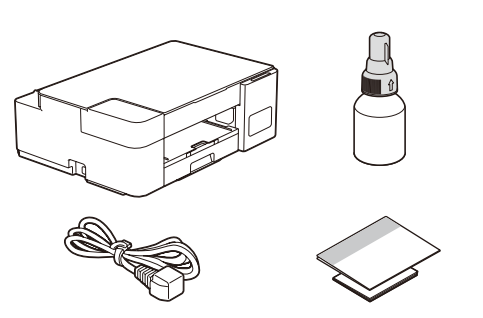

## The components may differ depending on your country.

Save all packing materials and the box in case you must ship your machine. We recommend using a USB 2.0 cable (Type A/B) that is no more than 2 metres long (included in some countries).

### หมายเหต

- ส่วนประกอบอาจแตกต่างกันไป ทั้งนี้ขึ้นอย่กับประเทศของคณ
- โปรดเก็บกล่องและวัสดุบรรจุภัณฑ์ของตัวเครื่องทั้งหมดไว้เพื่อใช้ในกรณีขนย้ายเครื่อง
- ขอแนะนำให้ใช้สาย USB 2.0 (ชนิด A/B) ที่มีความยาวไม่เกิน 2 เมตร (มีให้ในบาง ประเทศ)

### CATATAN

- Komponen mungkin berbeda tergantung negara Anda.
- Simpan semua bahan dan kotak kemasan jika sewaktu-waktu Anda harus mengirimkan mesin Anda.
- Kami merekomendasikan penggunaan kabel USB 2.0 (Jenis A/B) yang panjangnya tidak lebih dari 2 meter (sudah disertakan di beberapa negara).

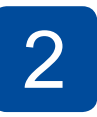

### Fill the ink tanks with inbox ink เติมแทงค์หมึกด้วยหมึกที่ให้มาในกล่อง Isi tangki tinta dengan kotak tinta

### IMPORTANT

Check the ink bottle model name on the label. Using the incorrect ink may cause damage to the machine

### ข้อควรจำ

ิตรวจสอบชื่อรุ่นขวดหมึกบนป้ายฉลาก การใช้น้ำหมึกที่ไม่ ถกต้องอาจสร้างความเสียหายให้แก่เครื่องได้

### PENTING

Periksa nama model botol tinta pada label. Penggunaan tinta yang tidak benar dapat mengakibatkan kerusakan pada mesin.

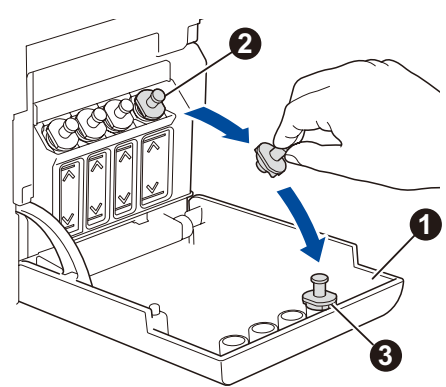

Open the ink tank cover ①, remove the cap 2, and place it on the back of the cover 3.

เปิดฝาครอบแทงค์หมึก 🕦 ถอด ฝาปิดแทงค์หมึกออก 2 และวาง ไว้ที่ด้านหลังของฝาครอบ 🚯

Buka penutup tangki tinta 1, lepaskan tutupnya 2, dan letakkan di bagian belakang

The bottle is self-standing and the ink fills automatically until the bottle is empty. To fill the ink tank faster, squeeze the bottle on both sides.

ขวดสามารถตั้งอยู่ได้ด้วยตัวเอง และน้ำหนึกจะเดิบโดยอัตโบบัติ จนกว่าจะหมุดขวด หากต้องการ เติมแทงค์หมึกให้รวดเร็วยิ่งขึ้น ให้บีบทั้งสองด้านของขวด

Botol tinta dapat berdiri sendiri dan tinta terisi secara otomatis sampai botol kosong. Untuk mengisi tangki tinta lebih cepat, remas kedua sisi botol.

BTD60BK

BT5000CMY

BT5001CMY

BT5009CMY

BT6000BK

BT6001BK

BT6009BK

Remove the film and tighten the cap firmly. ลอกแผ่นฟิล์มออกและหมุนฝาปิดกลับให้แน่น Lepaskan film dan kencangkan tutup dengan kuat.

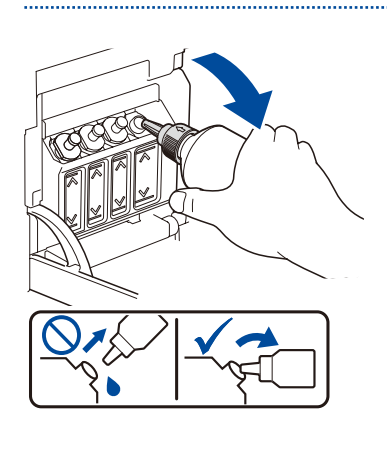

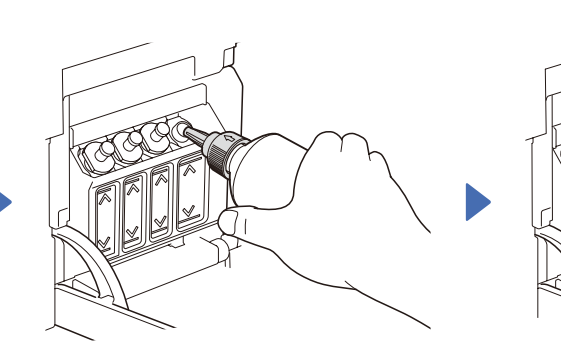

Remove the nozzle cap and insert the bottle nozzle firmly into the ink tank so that the ink does not spill.

ถอดฝ่าปิดหัวฉีดออก และใส่หัวฉีดของขวดลงในแทงค์หมึกให้แน่นหนาเพื่อไม่ให้น้ำหมึกหก Buka penutup nosel dan masukkan nosel botol dengan kuat ke dalam tangki tinta agar tinta tidak tumpah.

When finished, remove the bottle, pointing the nozzle upward so the ink does not spill.

เมื่อเสร็จเรียบร้อยแล้ว ให้ดึงขวดออกโดย หันหัวฉีดขึ้นด้านบนเพื่อไม่ให้น้ำหมึกหก

Setelah selesai, keluarkan botol, arahkan nosel ke atas agar tinta tidak tumpah.

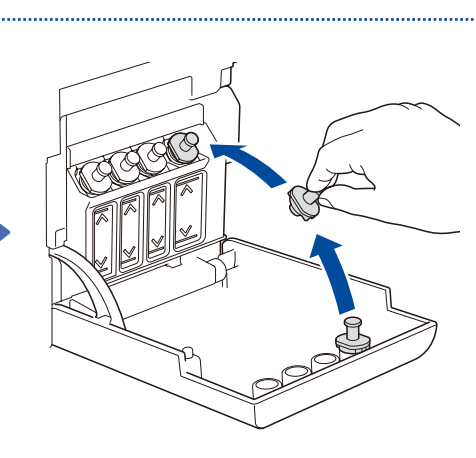

Replace the ink tank cap. Repeat step 2 for the other ink tanks, and then close the ink tank cover.

ปิดฝาปิดแทงค์หมึกกลับไปให้เข้าที่ ทำซ้ำ ขั้นตอนที่ 2 สำหรับแทงค์หมึกสีอื่นๆ จากนั้น ปิดฝาครอบแทงค์หมึก

Pasang kembali tutup tangki tinta. Ulangi langkah 2 untuk tangkitangki tinta yang lain, dan kemudian pasang penutup tangki tinta.

penutup (3).

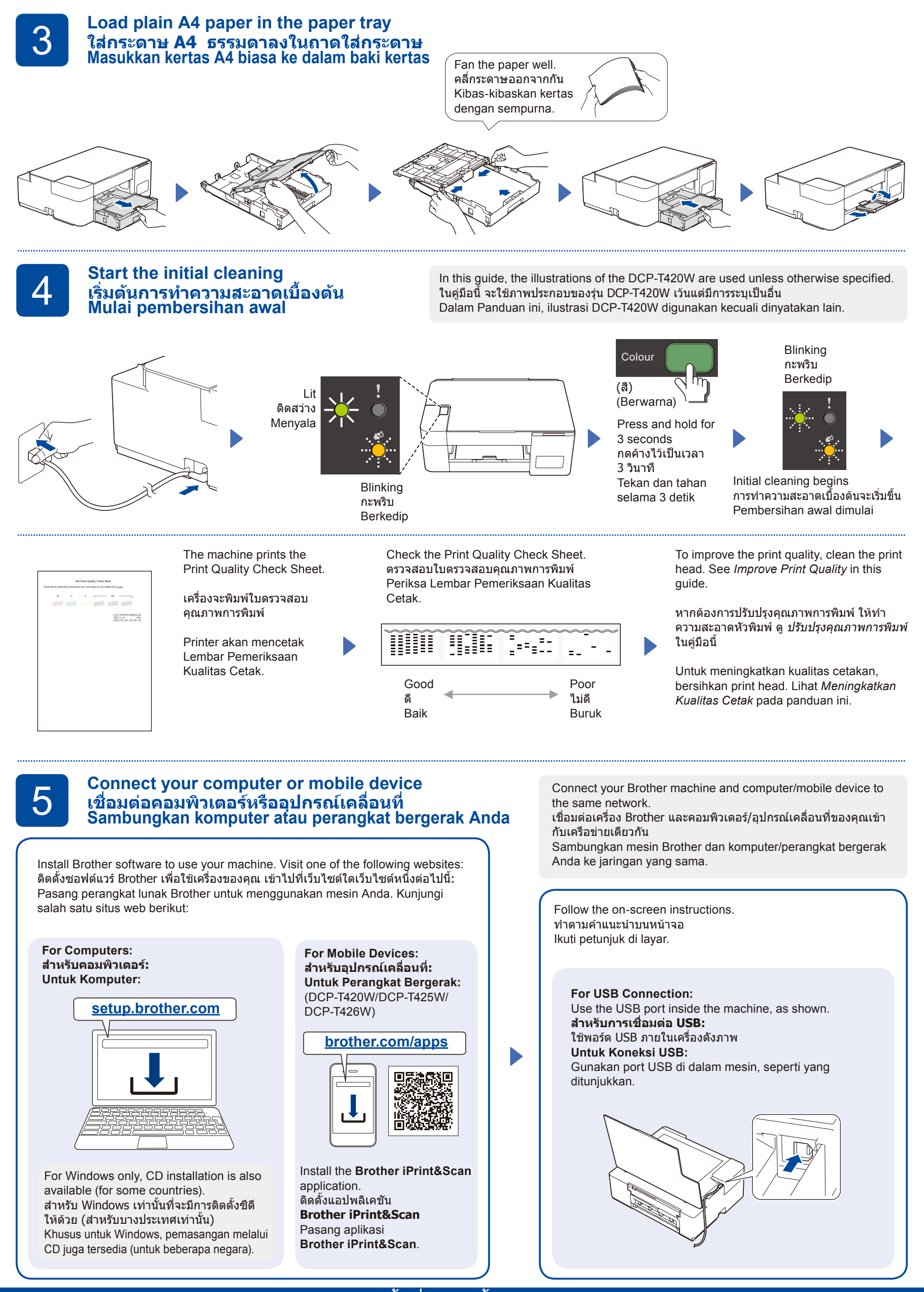

้Setup Complete / การตั้งค่าเสร็จสิ้น / Pengaturan Selesai

# Reference and Troubleshooting / การอ้างอิงและการแก้ไขปัญหา / Referensi dan Solusi

D02A0V001-00

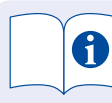

For detailed machine operation including scanning and troubleshooting tips, see the Online User's Guide:

สำหรับรายละเอียดการทำงานของ เครื่อง รวมถึงข้อแนะนำในการ สแกนและการแก้ไขปัญหา ดู *คู่มือ* ผู้ใช้แบบออนไลน์:

Untuk pengoperasian mesin secara lengkap, termasuk petunjuk pemindaian dan solusi, lihat Panduan Pengguna Online:

### support.brother.com/ manuals

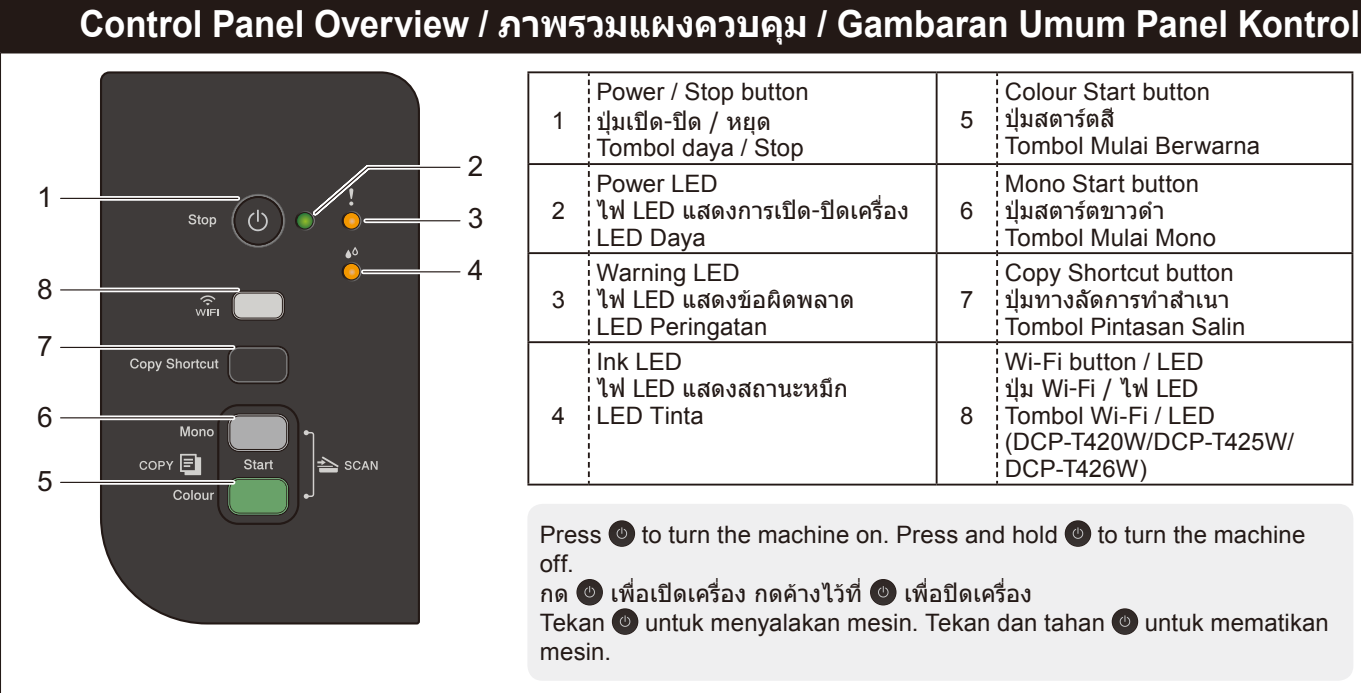

| 1 | Power / Stop button<br>ปุ่มเปิด-ปิด / หยุด<br>Tombol daya / Stop | 5 | Colour Start button<br>ปุ่มสดาร์ดสี<br>Tombol Mulai Berwarna                                           |  |
|---|------------------------------------------------------------------|---|----------------------------------------------------------------------------------------------------|--|
| 2 | Power LED<br>ไฟ LED แสดงการเปิด-ปิดเครื่อง<br>LED Daya           | 6 | Mono Start button<br>ปุ่มสดาร์ดขาวดำ<br>Tombol Mulai Mono                                              |  |
| 3 | Warning LED<br>ไฟ LED แสดงข้อผิดพลาด<br>LED Peringatan           | 7 | Copy Shortcut button<br>ปุ่มทางลัดการทำสำเนา<br>Tombol Pintasan Salin                                  |  |
| 4 | Ink LED<br>ไฟ LED แสดงสถานะหมึก<br>LED Tinta                     | 8 | Wi-Fi button / LED<br>ปุ่ม Wi-Fi / ไฟ LED<br>Tombol Wi-Fi / LED<br>(DCP-T420W/DCP-T425W/<br>DCP-T426W) |  |

Press (1) to turn the machine on. Press and hold (1) to turn the machine off.

กด 🔮 เพื่อเปิดเครื่อง กดค้างไว้ที่ 🕘 เพื่อปิดเครื่อง

Tekan 💿 untuk menyalakan mesin. Tekan dan tahan 💿 untuk mematikan mesin.

# Machine Settings / การตั้งค่าเครื่อง / Pengaturan Mesin

The machine's settings are set from the application (Brother iPrint&Scan or Brother Utilities) on your computer or mobile device.

Important Notice for Network Security: The default password to manage this machine's settings is located on the back of the machine and marked "Pwd". We recommend immediately changing the default password to protect your machine from unauthorised access. See the Online User's Guide.

้การดั้งค่าเครื่องตั้งได้จากแอปพลิเคชัน (**Brother iPrint&Scan** หรือ **Brother Utilities**) บนคอมพิวเตอร์หรืออุปกรณ์เคลื่อนที่ของคุณ หมายเหตุที่สำคัญสำหรับความปลอดภัยทางเครือข่ายของคุณ: รหัสผ่านเริ่มต้นเพื่อจัดการการตั้งค่าของเครื่องนี้จะอยู่ที่ด้านหลังของเครื่องและมีตัวอักษร "Pwd″ กำกับไว้ เรา

้แนะนำให้เป<sup>ิ</sup>่ลี่ยนรหัส<sup>ั</sup>ผ่านเริ่มต้นทันทีเพื่อป้องกันเครื่องของคุณจากการเข้าถึงที่ไม่ได้รับอนุญาต ด*ู คู่มือผู้ใช้แบบออนไลน์* 

Pengaturan mesin disetel dari aplikasi (Brother iPrint&Scan atau Brother Utilities) di komputer atau perangkat bergerak Anda.

Pemberitahuan Penting untuk Keamanan Jaringan: Kata sandi standar untuk mengelola pengaturan mesin ini tertera di belakang mesin dan bertanda "Pwd". Sebaiknya segera ubah kata sandi standar untuk melindungi mesin Anda dari akses yang tidak sah. Lihat Panduan Pengguna Online.

# LED Indications / ไฟแสดงสถานะ LED / Indikasi LED

| Lit<br>ติดสว่าง<br>Menyala Lit<br>Berkedip Blinking<br>กะพริบ<br>Berkedip                                                                                                    | <ul> <li>Busy (blinking)</li> <li>Sleep (blinking slowly and faintly)</li> <li>ไม่ว่าง (กำลังกะพริบ)</li> <li>พัก (กะพริบข้าๆ และสลัว)</li> <li>Sibuk (berkedip)</li> <li>Tidur (berkedip perlahan dan redup)</li> </ul>                                             |  |  |  |  |
|----------------------------------------------------------------------------------------------------|----------------------------------------------------------------------------------------------------|--|--|--|--|
| <ul> <li>See Check Ink Volume in this guide. When finished, press Stop.</li> <li>ให้ตรวจสอบปริมาณหมึก โดยดูวิธีจากคู่มือนี้ในหัวข้อตรวจสอบปริมาณหมึก<br/>เมื่อเสร็จเรียบร้อย กด Stop (หยุด)</li> <li>Lihat Memeriksa Volume Tinta pada panduan ini. Setelah selesai,<br/>tekan Stop.</li> </ul>                                                                                                    | <ul> <li>Paper jam (blinking simultaneously): See Remove Jammed Paper in this guide.</li> <li>กระดาษดิด (กะพริบพร้อมกัน): ดู หยิบกระดาษที่ติดออก ในคู่มือนี้</li> <li>Kertas macet (berkedip serentak): Lihat Mengeluarkan Kertas Macet pada panduan ini.</li> </ul> |  |  |  |  |
| <ul> <li>No paper loaded: Load paper in the tray, and then press Mono Start or Colour Start.</li> <li>Tray not detected: Slowly push the paper tray completely into the machine.</li> <li>ไม่ได้ใส่กระดาษ: ใส่กระดาษในถาด จากนั้นกด Mono Start (สตาร์ตขาวดำ) หรือ Colour Start (สตาร์ตสี)</li> <li>ไม่พบถาด: ค่อยๆ ดันถาดป้อนกระดาษเข้าไปในตัวเครื่องจนสุด</li> <li>Tidak ada kertas yang dimuat: Masukkan kertas di baki, dan kemudian tekan Mono Start (Mulai Mono) atau Colour Start (Mulai Berwarna).</li> <li>Baki tidak terdeteksi: Perlahan-lahan, dorong baki kertas sepenuhnya ke dalam mesin.</li> </ul> |                                                                                                    |  |  |  |  |
| <ul> <li>Out of memory</li> <li>ความจำเด็ม</li> <li>Memori habis</li> <li>Memori habis</li> </ul>                                                                                                    | For solutions, see the <i>Online User's Guide</i> :<br>สำหรับการแก้ปัญหา ดู <i>คู่มือผู้ใช้แบบออนไลน์</i> :<br>Untuk solusi, baca <i>Panduan Pengguna Online</i> :<br><u>support.brother.com/manuals</u>                                                             |  |  |  |  |
| Wi-Fi<br>(DCP-T420W/DCP-T425W/DCP-T426W)<br>• Off<br>• ปิด<br>• Nonaktif                                                                                                    | <ul> <li>Connecting</li> <li>กำลังเชื่อมต่อ</li> <li>Menghubungkan</li> </ul>                                                                                                    |  |  |  |  |

## Copy / สำเนา / Fotokopi

- Load the paper in the paper tray. 1. ใส่กระดาษใน่ถาดใส่กระดาษ Muat kertas di baki kertas.
- 2. Place the document in the lower right corner of the scanner glass. ้วางเอกสารที่มุมล่างขวาของกระจกสแกนเนอร์ Letakkan dokumen pada sudut kanan bawah kaca pemindai.
- 3. Press Mono Start or Colour Start. กด Mono Start (สตาร์ตขาวดำ) หรือ Colour Start (สตาร์ตสี) Tekan Mono Start (Mulai Mono) atau Colour Start (Mulai Berwarna).
- Multiple Copy / ทำสำเนาหลายแผ่น / Fotokopi Ganda

In step 3 at left, press Mono Start or Colour Start once for each additional copy.

้ในขั้นดอนที่ 3 ทางซ้าย กด Mono Start (สตาร์ตขาวดำ) หรือ Colour Start (สตาร์ตสี) หนึ่งครั้งสำหรับการทำสำเนา แต่ละชดเพิ่มเติม

Pada langkah 3 di kiri, tekan Mono Start (Mulai Mono) atau Colour Start (Mulai Berwarna) satu kali untuk setiap salinan tambahan.

- Best Quality Copy / ทำสำเนาคุณภาพดีที่สุด / Fotokopi Kualitas Terbaik
- In step 3 at left, press and hold Mono Start or Colour Start for two seconds.

ในขั้นตอนที่ 3 ทางซ้าย กด Mono Start (สตาร์ตขาวดำ) หรือ Colour Start (สตาร์ตสี) ค้างไว้เป็นเวลาสองวินาที Pada langkah 3 di kiri, tekan dan tahan Mono Start (Mulai Mono) atau Colour Start (Mulai Berwarna) selama dua detik

■ Other Copy / ทำสำเนาอื่น / Fotokopi Lain

Use the Brother iPrint&Scan application on a computer or mobile device. See the Online User's Guide. ให้ใช้แอปพลิเคชัน Brother iPrint&Scan บนคอมพิวเตอร์หรืออุปกรณ์เคลื่อนที่ ดู *คู่มือผู้ใช้แบบออนไลน์* Gunakan aplikasi Brother iPrint&Scan pada komputer atau perangkat bergerak. Lihat Panduan Pengguna Online

# 2 in 1 ID Copy / ทำสำเนาบัตรประจำตัว 2 ใน 1 หน้า / Salinan ID 2 in 1

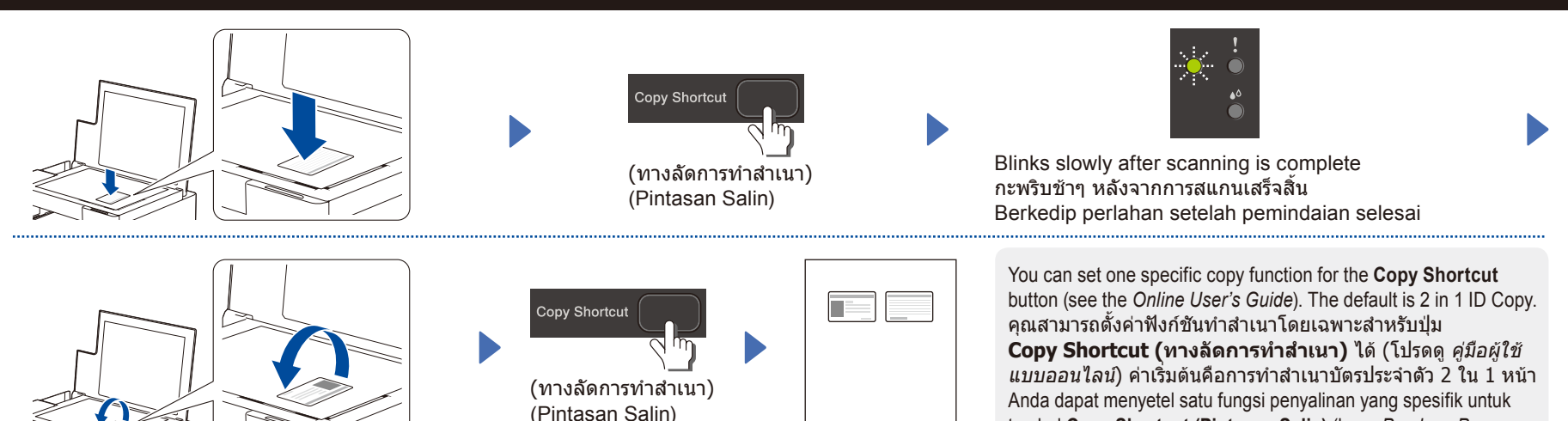

## Check Ink Volume / ตรวจสอบปริมาณหมึก / Memeriksa Volume Tinta

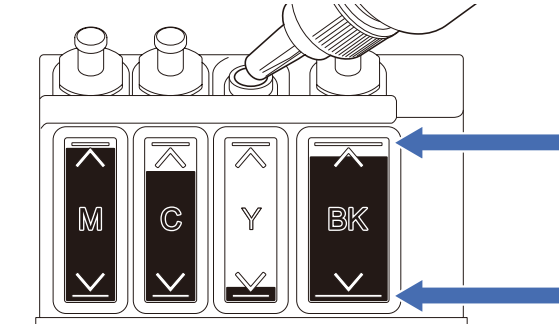

DO NOT fill the ink tank past the maximum fill mark. ห้ามเดิมแทงค์หมึกจนเกินเครื่องหมายกำกับการเดิมสูงสุด JANGAN isi tangki tinta melebihi tanda pengisian maksimum.

When the ink level reaches the lower line, refill the ink tank as soon as possible. เมื่อปริมาณน้ำหมึกถึงขีดระดับล่าง ให้เดิมแทงค์หมึกให้เร็วที่สุดเท่าที่จะเป็นไปได้ Ketika isi tinta mencapai garis bawah, segera isi ulang tangki tinta.

tombol Copy Shortcut (Pintasan Salin) (baca Panduan Pengguna

Online). Pengaturan bawaannya adalah Salinan ID 2 in 1.

### Improve Print Quality / ปรับปรุงคุณภาพการพิมพ์ / Meningkatkan Kualitas Cetakan

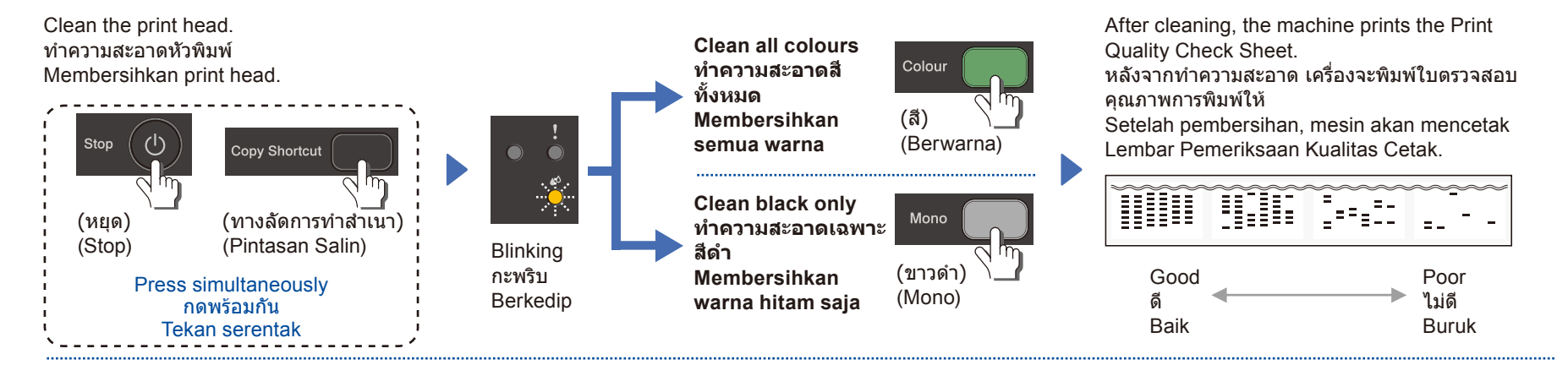

If the print quality does not improve with normal cleaning, try the Special cleaning (Note that this operation will consume a large amount of ink). 1. Make sure all ink tanks are at least half-full.

2. Use the procedure above, but hold Mono Start and Colour Start simultaneously for five seconds while the Ink LED is blinking.

หากคุณภาพการพิมพ์ไม่ดีขึ้นหลังการทำความสะอาดแบบปกติ ให้ลองทำความสะอาดแบบพิเศษ (โปรดทราบว่าการดำเนินการนี้จะใช้น้ำหมึกปริมาณมาก)

1. ตรวจสอบให้แน่ใจว่าทุกแทงค์มีน้ำหมึกอย่างน้อยครึ่งแทงค์

2. ใช้ขั้นตอนข้างดัน แต่กด Mono Start (สตาร์ตขาวดำ) และ Colour Start (สตาร์ตสี) พร้อมกันค้างไว้เป็นเวลาห้าวินาทีขณะที่ ไฟ LED แสดงสถานะหมึก กำลังกะพริบ

Jika kualitas cetak tidak membaik dengan pembersihan normal, coba pembersihan Khusus (Ingat bahwa operasi ini akan membutuhkan banyak tinta). 1. Pastikan semua tangki tinta setidaknya terisi setengah.

- 1. Pastikan semua tangki tinta setidaknya tensi setengan.
- 2. Gunakan prosedur di atas, tetapi tahan Mono Start (Mulai Mono) dan Colour Start (Mulai Berwarna) bersamaan selama lima detik selama LED Tinta berkedip.

## Remove Jammed Paper / หยิบกระดาษที่ติดออก / Mengeluarkan Kertas Macet

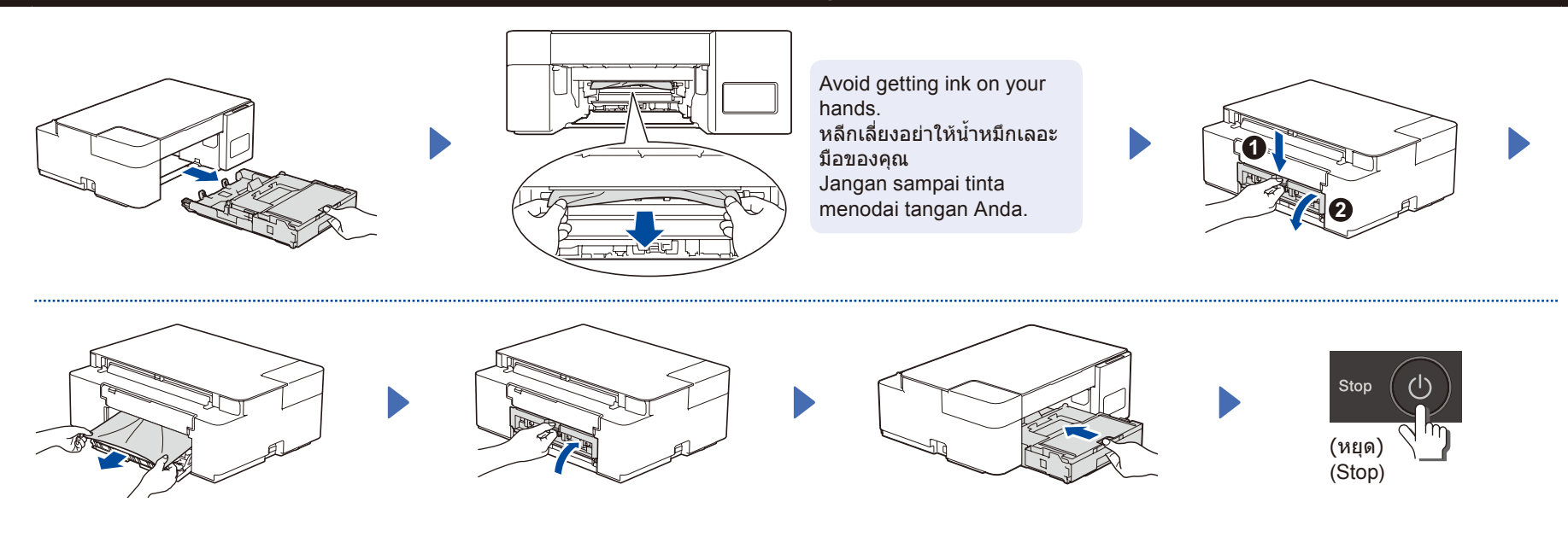

For FAQs, Troubleshooting, and to download software and manuals, visit <u>support.brother.com</u>. สำหรับคำถามที่พบบ่อย การแก้ไขปัญหา และเพื่อดาวน์โหลดชอฟด์แวร์และคู่มือ เข้าไปที่ <u>support.brother.com</u> Untuk T&J, Solusi, serta untuk mengunduh perangkat lunak dan panduan, kunjungi <u>support.brother.com</u> © 2020 Brother Industries, Ltd. All rights reserved. © 2020 บริษัท Brother Industries จำกัด สงวนลิขสิทธิ์ © 2020 Brother Industries, Ltd. Semua hak dilindungi undang-undang.